# 22학년도 1학기 Bio-PRIDE 공유대학 수강신청 시스템 매뉴얼 [미참여학생용]

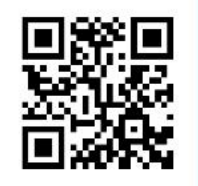

수강신청 홈페이지 바로가기

1. 대상: Bio-PRIDE 공유대학 미참여학생

- 2. 수강신청기간
- 가. 1차신청: '22.01.11.(화) 10:00 ~ 01.14.(금) 23:59까지
- 나. 2차 정정기간: '22.02.24.(목) 10:00 ~ 02.26(토) 23:59까지
- 3. 수강신청방법: Bio-PRIDE 공유대학 온라인 수강신청 시스템
  - 홈페이지 주소: http://class.biopride.or.kr
  - \* '22.01.05.(수) 이후 접속 가능

# 4. 문의: 교육과정혁신팀 (안혜지 043-903-7400, 한민희 043-903-7390)

http://class.biopride.or.kr

#### 회원가입 || 이용약관 및 개인정보수집 .이용동의

### 로그인/회원가입.

이용약관동의 (필수)

3. (파기방법)

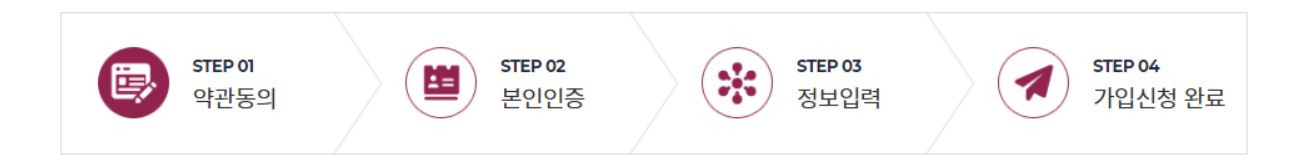

| 이용양과에 동아한다다 🗆 |
|---------------|
|               |

제 1 조 (목적) 1. 본 약관은 BIO-PRIDE 공유대학 온라인 수강신청 사이트가 제공하는 모든 서비스(이하 "서비스")의 이용조건 및 절차, 이용자와 BIO-PRIDE 공유대학 온라인 수강신청 사이트의 권리, 의무, 책임사항과 기타 필요한 사항을 규정함을 목적으로 합니다. 제 2 조 (약관의 효력과 변경) 1. BIO-PRIDE 공유대학 온라인 수강신청 사이트는 귀하가 본 약관 내용에 동의하는 경우 BIO-PRIDE 공유대학 온라인 수강신청 사이트의 서비스 제공 행위 및 귀하의

#### 개인정보 수집·이용 동의 (필수)

개인정보 수집·이용에 동의합니다. 🗆

이용자가 입력한 성보는 목석 달성 후 별도의 DB에 옮겨져(송이의 경우 별도의 서류) 내부 방침 및 기타 관련 법령에 따라 일성기간 저상된 후 옥은 즉시 파기됩니다. 이 때, DB로 옮겨진 개인정보는 법률에 의한 경우가 아니고서는 다른 목적으로 이용되지 않습니 2. (파기기한) 이용자의 개인정보는 개인정보의 보유기간이 경과된 경우에는 보유기간의 종료일로부터 5일 이내에, 개인정보의 처리 목적 달성, 해당 서비스의 폐지, 사업의 종료 등 그 개인정보가 불필요하게 되었을 때에는 개인정보의 처리가 불필요한 것으로 인정되는 날로부터 5일 이내에 그 개인정보를 파기합니다.

전체 이용 약관 및 개인정보수집에 동의합니다. □

동의

미동의

**회원가입 || 본인인증** 본인소유의 휴대폰 인증을 통하여 사용자의 본인인증을 진행합니다.

로그인/회원가입 .

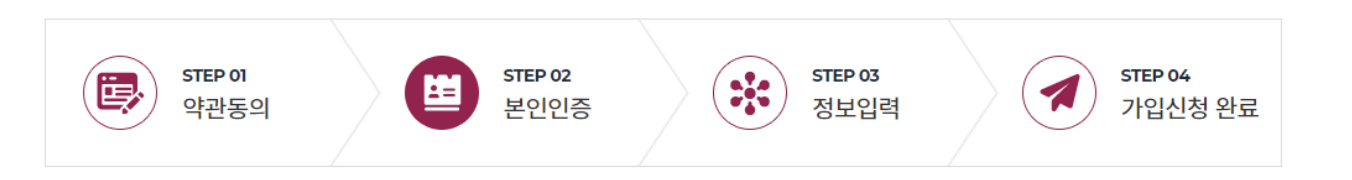

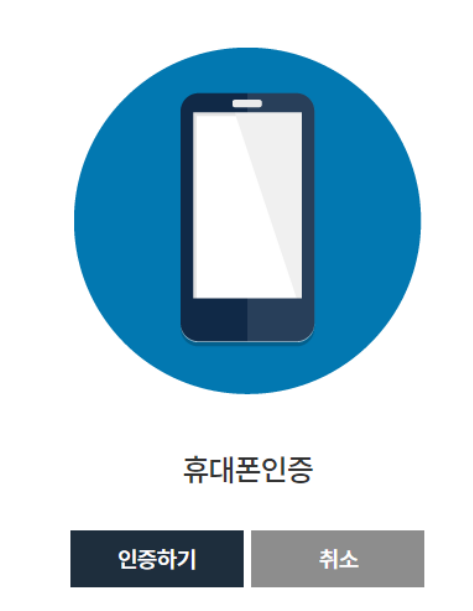

# **회원가입 ||** 정보입력 회원가입등록에 필요한 정보를 차례로 입력합니다.

#### 로그인/회원가입

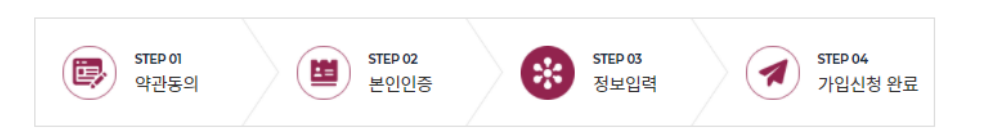

#### 소속정보

| 소속대학 *              | 소속대학을 선택하세요 ▼        | 학번 *     |    |
|---------------------|----------------------|----------|----|
| 비밀번호 *              | * 영문, 숫자, 특수문지       | 포함(8자이상) |    |
| 비밀번호 확인 *           | * 비밀번호를 재입력 (        | 하세요.     |    |
| 성명(한글) *            | 홍길동                  | 성명(영문) * |    |
| 단과대학/학과명 *          | 단과대학명 입력 학과명(부서명) 입력 | 학년 *     | 선택 |
| 학부/대학원 *            | 선택 *                 |          |    |
| 생년월일                | 19919001             | 성별 *     | 선택 |
| 전화번호                | 선택 *                 |          |    |
| 휴대폰번호 *             | 010-1234-5678        |          |    |
| 비밀번호변경/<br>알림용이메일 * | @<br>직접입력            | ▼ 인증요청   |    |

소속대학과 학번 등 개인정보를 기재하여

회원가입을 완료합니다.

#### 학번: 학교별로 7~10자리로 이루어진 개인 식별 숫자 (※ 입학연도만 기입하지 않도록 주의 ex.21학번)

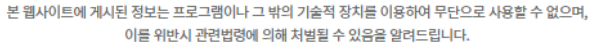

취소

회원가입신청

# **회원가입 ||** 가입신청 완료

## 로그인/회원가입.

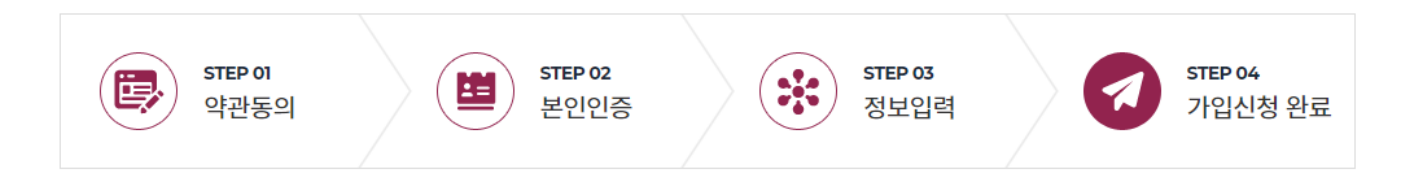

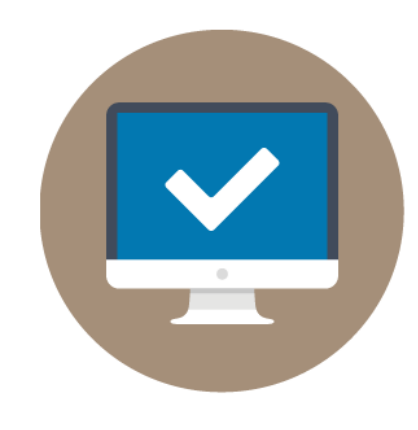

회원가입 신청이 완료 되었습니다.

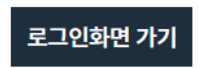

| 개설과목 조회 일시   | 수강신청 기간                       | 수강신청 변경기간                     | 안내문 보기 |
|--------------|-------------------------------|-------------------------------|--------|
| 22.01.04.(화) | 예정 01.11.(화)~01.14(금) 23:59까지 | 예정 02.24(목)~02.26.(토) 23:59까지 | 보기     |

2022년도 1학기

소속대학교의 개설과목 접수 일정에 맞게 개설과목 신청을 해주시기 바랍니다.

- 학교별 학사 일정에 따라 BIO-PRIDE 공유대학 온라인 수강신청 시스템에서 제공하는 개설과목접수 일정과 소속대학에서 공지하는 개설과목 접수일정이 다른 경우가 있을 수있습니다. 이러한 경우 소속대학교에서 공지하는 개설과목 접수 일정에 따라 개설과목 신청이 마감되오니 반드시

(개설과목조회는 충북바이오헬스산업혁신센터에서 제공하는 강의시간표 조회가 가능한 일자를 의미합니다.)

- 아래의 수강신청 일정을 참고하여 과목신청 하시기 바라며, 수강신청 관련 제출서류 및 안내문을 반드시 확인하시기 바랍니다.

# 온라인 수강신청 일정 안내입니다.

수강신청일정 || Bio-PRIDE 공유대학 온라인 수강신청 및 변경 기간 안내

수강신청일정.

수강절차(미참여학생) || BIO-PRIDE 공유대학에 공동교육과정에 참여하지 않은 일반 학생의 온라인 수강신청 절차를 안내합니다.

공동교육과정 미참여학생은 반드시 회원가입후 온라인 수강신청이 가능합니다.

\* 홈페이지 \* 홈페이지 참여대학 센터 신청 신청 요청 명부 명부 회원가입 수강신청 작성 확인 (본인인증) 🔺 . 확인 미참여학생 ▼ 수강신청 데이터 전송 로그인/온라인 학습활동 온라인 수강 \* 온라인교육솔루션(LMS)

수강절차(미참여학생).

| 01   | 02   | 03           | 04            | 05                           | 06                 | 07                   |
|------|------|--------------|---------------|------------------------------|--------------------|----------------------|
| 회원가입 | 수강신청 | 수강신청<br>명부작성 | 수강신청<br>과목 확인 | 회원 및 수강<br>신청과목 확인<br>(참여대학) | 최종 수강신청<br>데이터 업로드 | 로그인 및<br>온라인<br>학습활동 |

개설과목조회 || 공동교육과정에 참여한 대학 및 학과가 개설한 개설과목을 조회합니다.

### 개설과목조회

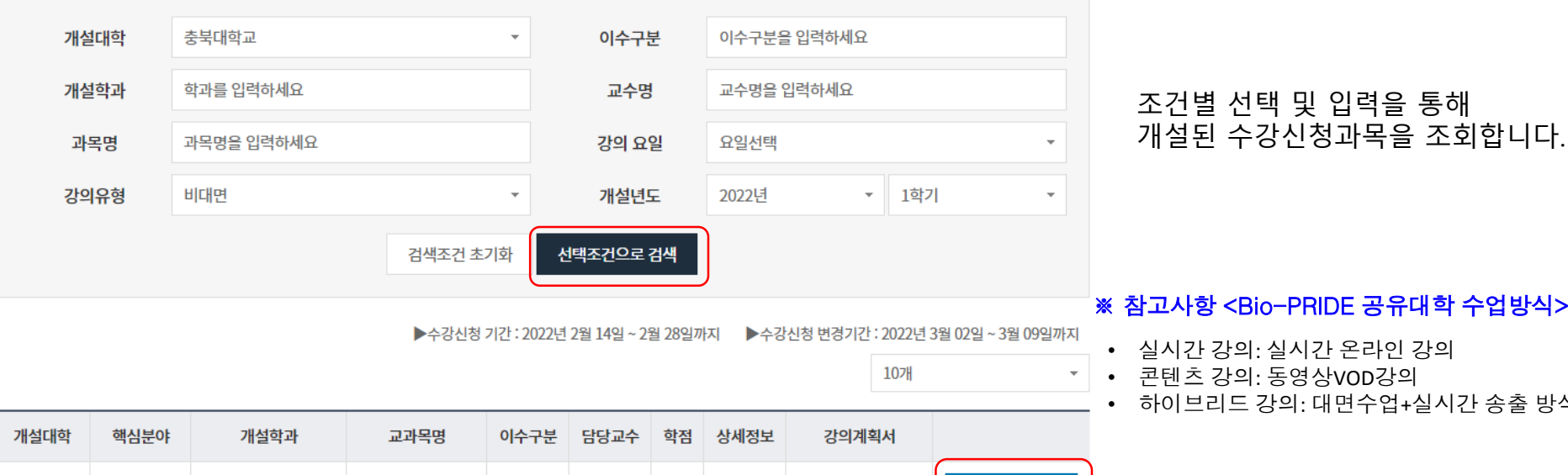

#### ※ 참고사항 <Bio-PRIDE 공유대학 수업방식>

- 실시간 강의: 실시간 온라인 강의
- 하이브리드 강의: 대면수업+실시간 송출 방식 강의

| 개설대학  | 핵심분야   | 개설학과      | 교과목명     | 이수구분 | 담당교수 | 학점 | 상세정보 | 강의계획서     |         |
|-------|--------|-----------|----------|------|------|----|------|-----------|---------|
| 충북대학교 | 제약.바이오 | 바이오시스템공학과 | 바이오열역학   | 전공필수 | 노현권  | 03 | 상세정보 | 다운로드 미리보기 | 희망과목 담기 |
| 충북대학교 | 제약.바이오 | 바이오시스템공학과 | 유체역학     | 전공필수 | 노현권  | 03 | 상세정보 | 다운로드 미리보기 | 희망과목 담기 |
| 충북대학교 | 제약.바이오 | 바이오시스템공학과 | 바이오에너지공학 | 전공필수 | 노현권  | 03 | 상세정보 | 다운로드 미리보기 | 희망과목 담기 |

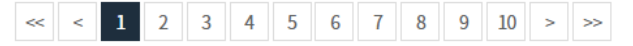

수강신청 장바구니 || 개설과목조회시 희망과목 담기를 통해 신청된 수강신청 장바구니를 확인할 수 있습니다....

# 수강신청장바구니.

### 희망과목 신청내역 조회

2022년도 1학기

Ŧ

| 신청일자     | 개설대학  | 개설학과      | 교과목명   | 이수구분 | 담당교수 | 학점 | 상세정보 | 강의계획서     |
|----------|-------|-----------|--------|------|------|----|------|-----------|
| 20220217 | 충북대학교 | 바이오시스템공학과 | 바이오열역학 | 전공필수 | 노현권  | 3  |      | 다운로드 미리보기 |
| 20220217 | 충북대학교 | 바이오시스템공학과 | 응용수학2  | 전공필수 | 신창섭  | 3  |      | 다운로드 미리보기 |
| 20220217 | 충북대학교 | 바이오시스템공학과 | 공업역학2  | 전공필수 | 이훈수  | 3  |      | 다운로드 미리보기 |

희망과목 신청 학점 : 9학점

### << < 1 2 3 4 5 6 7 8 9 10 > >>

| 개설대학  | 핵심분야   | 개설학과      | 교과목명     | 이수구분 | 담당교수 | 학점 | 상세정보 | 강의계획서     |      |
|-------|--------|-----------|----------|------|------|----|------|-----------|------|
| 충북대학교 | 제약.바이오 | 바이오시스템공학과 | 바이오열역학   | 전공필수 | 노현권  | 03 | 상세정보 | 다운로드 미리보기 | 수강신청 |
| 충북대학교 | 제약.바이오 | 바이오시스템공학과 | 유체역학     | 전공필수 | 노현권  | 03 | 상세정보 | 다운로드 미리보기 | 수강신청 |
| 충북대학교 | 제약.바이오 | 바이오시스템공학과 | 바이오에너지공학 | 전공필수 | 노현권  | 03 | 상세정보 | 다운로드 미리보기 | 수강신청 |

선택조건으로 조회된 교과목 정 보를 확인하고, 수강신청 버튼을 눌러 바로 수강신청을 할 수 있습니다.

▶ 수강신청 기간 : 2022년 1월 10일 ~ 1월 14일까지 10개

÷

| 개설대학 | 충북대학교      | <b>.</b> | 이수구분      | 이수구분을 입력하세요 |     |   |
|------|------------|----------|-----------|-------------|-----|---|
| 개설학과 | 학과를 입력하세요  |          | 교수명       | 교수명을 입력하세요  |     |   |
| 과목명  | 과목명을 입력하세요 |          | 강의 요일     | 요일선택        | •   |   |
| 강의유형 | 강의유형       | •        | 개설년도      | 2022년 🔻     | 1학기 | - |
|      |            | 검색조건 초기화 | 선택조건으로 검색 | )           |     |   |

#### 조건별 선택 및 입력을 통해 개설된 수강신청과목을 조회합니다.

### 수강신청 개설과목 조회

# 수강신청.

수강신청 || 개설된 과목 조회를 통하여 수강신청 대상과목을 확인한후 수강신청을 진행합니다.

### \* 홍길동님은 1과목 3학점을 신청하였습니다.

선택한 과목이 없습니다.

| □선택 | 소속대학  | 핵심분야   | 개설대학  | 개설학과      | 교과목명   | 이수구분 | 담당교수 | 학점 | 상세정보      |
|-----|-------|--------|-------|-----------|--------|------|------|----|-----------|
|     | 충북대학교 | 제약.바이오 | 충북대학교 | 바이오시스템공학과 | 바이오열역학 | 전공필수 | 노현권  | 3  | 다운로드 미리보기 |

수강신청 목록을 통해 수강신청 과목을 확인할 수 있으며 선택 삭제를 통해 신청과목 삭제도 가능합니다.

수강신청 목록

선택삭제 수강신청

※ 홍길동님은 4과목 9 학점(최대16) 을 선택하셨습니다.

2022년도 1학기

Ŧ

| 개설대학  | 핵심분야   | 개설학과      | 교과명      | 이 <mark>수구</mark> 분 | 담당교수 | 학점 | 상세정보 | 강의계획서     |
|-------|--------|-----------|----------|---------------------|------|----|------|-----------|
| 충북대학교 | 제약.바이오 | 바이오시스템공학과 | 바이오열역학   | 전공필수                | 노현권  | 3  |      | 다운로드 미리보기 |
| 충북대학교 | 제약.바이오 | 바이오시스템공학과 | 유체역학     | 전공필수                | 노현권  | 3  |      | 다운로드 미리보기 |
| 충북대학교 | 제약.바이오 | 바이오시스템공학과 | 바이오에너지공학 | 전공필수                | 노현권  | 3  |      | 다운로드 미리보기 |

현재 신청가능한 과목이 없습니다.

희망신청 과목 목록

이마시ね 기다

**수강신청 ||** 개설과목조회를 통해 수강신청 장바구니에 담긴 희망수강신청 과목 목록을 통해 수강신청 진행도 가능합니다.

선택삭제

\* 3과목 9학점을 수강신청 하였습니다.

-

2022년도 1학기

| 소속대학  | 핵심분야   | 개설대학  | 개설학과      | 교과목명     | 이수구분 | 담당교수 | 학점 | 상세정보 |
|-------|--------|-------|-----------|----------|------|------|----|------|
| 충북대학교 | 제약.바이오 | 충북대학교 | 바이오시스템공학과 | 바이오열역학   | 전공필수 | 노현권  | 3  | 보기   |
| 충북대학교 | 제약.바이오 | 충북대학교 | 바이오시스템공학과 | 유체역학     | 전공필수 | 노현권  | 3  | 보기   |
| 충북대학교 | 제약.바이오 | 충북대학교 | 바이오시스템공학과 | 바이오에너지공학 | 전공필수 | 노현권  | 3  | 보기   |

| 소속대학 | 충북대학교      | 단과대학 | 충북대학교 | 학과(학년) | 바이오시스템공학과(3학년) |
|------|------------|------|-------|--------|----------------|
| 학번   | 2019123456 | 성명   | 오민희   | 참여분야   | 분야선택 🔻         |
|      |            |      |       |        |                |

수강신청내역.

수강신청내역 || 공동교육과정에서 수강신청한 최종 수강과목을 확인합니다.